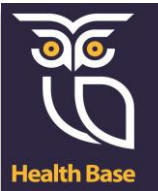

## Voorkeursselectie veel gebruikte protocollen

Health Base heeft ongeveer 200 protocollen in Medicom.

Om het zoeken te vergemakkelijken kunt u een voorkeursselectie maken van de meest gebruikte protocollen in uw praktijk. Dit kan door het aanzetten van het zogenoemde 'masker'. U zet dan in de protocollenmodule een vinkje bij de optie 'Masker aan'.

## Masker aanzetten

Hieronder wordt weergegeven hoe u een voorkeursselectie maakt (masker aan):

| Zoekcriteria        | a              | Gevonden protocoldefinities (8)       |
|---------------------|----------------|---------------------------------------|
| <u>N</u> aam:       |                | Naam                                  |
| Code:               |                | Checklists inhalatie-instructie (LAN) |
| Icoci               |                | Meetwaarden eigen praktijk            |
| Tcbc:               |                | COPD schakel consult                  |
| Groep:              | <b>_</b>       | Astma/COPD ketenzorg management       |
| Type:               | P. Behandel    | DM2/CVRM/CVRP                         |
| The                 |                | DM2 (korte controle)                  |
| <u>M</u> asker aan: |                | Advies Vitamine D suppletie           |
|                     |                | Anticonceptie (pil) vergeten          |
|                     | <u>Z</u> oeken |                                       |

Wilt u bijvoorbeeld het protocol 'Meetwaarden eigenpraktijk' toevoegen aan het masker? Volg dan de volgende stappen:

- Open hoofdmenu (CTRL+F2)
- Ga naar Onderhoud en afdrukken bestanden
- Ga naar Instellen protocol maskers
- Zoek bij overige protocollen naar het protocol, klik op naam

| Huidige protocollen:     |          |      |       |          |     |                      | Overige protocollen: |          |      |       |   |   |
|--------------------------|----------|------|-------|----------|-----|----------------------|----------------------|----------|------|-------|---|---|
| Naam                     | Protocol | Туре | Groep | S 🚺      | 1   | << <u>T</u> oevoegen | Naam /               | Protocol | Туре | Groep | s |   |
| Advies Vitamine D s      | T91VI    | Be   |       | 1        | 11  | Vanuidanan XX        | * Glucose dagcurve   | DAGC     | Be   | DIAB  |   | 1 |
| Checklists inhalatie     | CLINH    | Be   | CARA  |          | ] . | verwijderen >>       | 24uur bloeddruk me   | 24UU     | Be   |       |   | 6 |
| Anticonceptie (pil) v    | W11M     | Be   | OAC   |          |     |                      | 4DKL scorelijst      | 4DKL     | Be   |       |   | D |
| * Astma COPD diag        | CARA     | Be   | CARA  |          |     |                      | 4DKL volledige vrag  | 4DKL     | Be   |       |   | D |
| * Astma diagnostie       | R96KI    | Be   | CARA  |          |     |                      | ACQ zonder Fev1      | ACQ6     | Be   | CARA  |   | 1 |
| * Astma/COPD kete        | R96R     | Be   | CARA  |          |     |                      | ADHD bij kinderen    | P21A     | Be   |       |   | D |
| * COPD ketenzorg         | R95DBC   | Be   | CARA  | 1        |     |                      | Advies patientprofie | U04P     | Be   | INC   |   |   |
| * COPD schakel con       | R95S     | Be   | CARA  |          |     |                      | Algoritme HBA1c-str  | DMHB     | Be   | DIAB  |   |   |
| * COPD-risicotest        | R95RI    | Be   | CARA  |          |     |                      | Algoritme fractuurpr | L95AL    | Be   | OST   |   |   |
| * DM2 (korte contro      | Т90К     | Be   | DIAB  |          |     | (A) Omboog           | Angina pectoris beh  | K74-C    | Be   | ANGI  |   |   |
| * DM2/CVRM/CVRP          | Т90К9    | Be   | DIAB  | 0_       |     | C S Onnoog           | Angina pectoris tot  | K74DI    | Be   | ANGI  |   |   |
| Instelling insuline ni   | T90IN    | Be   | DIAB  | <b>1</b> | 1   | ♥ Omlaag             | Astma Control Ques   | ACQ      | Be   | CARA  |   |   |
| 8 - Frank Frank - Marken | IDOCI/T  | - n  | CADA  |          |     |                      |                      |          |      |       |   |   |

- Alle protocollen met een sterretje (chronische Zorgprotocollen) staan bovenaan
- Blader naar juiste protocol
- Selecteer het protocol door erop te klikken

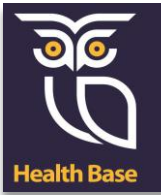

| 🔀 Onderhoud protocol mas | ker      |      |       |   |    |    |                        |                      |          |      |       |   |      | ſ     | ş |
|--------------------------|----------|------|-------|---|----|----|------------------------|----------------------|----------|------|-------|---|------|-------|---|
| ┌ Protocol masker        |          |      |       |   |    |    |                        |                      |          |      |       |   |      |       |   |
| Huidige protocollen:     |          |      |       |   |    |    |                        | Overige protocollen: |          |      |       |   |      |       |   |
| Naam                     | Protocol | Type | Groep | s |    | _  | << <u>T</u> oevoegen   | Ham /                | Protocol | Type | Groep | s | 1    | _     |   |
| Advies Vitamine D s      | . T91VI  | Be   |       |   |    | •  | Verwijderen >>         | Int. Prostaat Sympt  | IPSS2    | Be   |       |   | 0    | *     |   |
| Checklists inhalatie     | . CLINH  | Be   | CARA  |   |    |    | <u>v</u> erwijderen >> | Kindcheck            | KIND     | Be   |       |   | 0    |       |   |
| Anticonceptie (pil) v    | . W11M   | Be   | OAC   |   |    |    |                        | L-MIS stop roken     | STOP     | Be   | PRE   |   | 0    |       |   |
| * Astma COPD diag        | CARA     | Be   | CARA  |   |    |    |                        | Longfunctieonderzo   | HANS     | Be   | CARA  |   | 0    |       |   |
| * Astma diagnostie       | R96KI    | Be   | CARA  |   |    |    |                        | MMSE Mini-Mental S   | MMSE-1   | Be   |       |   | 0    |       |   |
| * Astma/COPD kete        | . R96R   | Be   | CARA  |   |    |    |                        | Medicatiebeoordelin  | MBFM     | Be   | MED   |   | 1    |       |   |
| * COPD ketenzorg         | R95DBC   | Be   | CARA  |   |    |    |                        | Medicatiebeoordelin  | ZONM     | Be   |       |   | 0    |       |   |
| * COPD schakel con.      | . R955   | Be   | CARA  |   |    |    |                        | Meetwaarden eigen    | MEET     | Be   | STAT  |   | i    |       |   |
| * COPD-risicotest        | R95RI    | Be   | CARA  |   |    |    |                        | Mictiedagboek        | MICTI    | Be   | INC   |   | 0    |       |   |
| * DM2 (korte contro.     | . Т90К   | Be   | DIAB  |   |    |    | A Omboog               | MorningAfterPil (MA  | W10M     | Be   | OAC   |   | 0    |       |   |
| * DM2/CVRM/CVRP          | T90K9    | Be   | DIAB  |   | )_ |    | e e cililiog           | NHG cluster oudere   | NHGO     | Be   |       |   | 0    |       |   |
| Instelling insuline ni.  | . T90IN  | Be   | DIAB  |   | ), | -1 | V Omlaag               | NHG cluster oudere   | NHGO     | Be   |       |   | 1    | *     |   |
| * d-K-                   | DOCIST   | - n  | CADA  |   |    |    |                        |                      |          |      |       |   |      |       |   |
|                          |          |      |       |   |    |    |                        |                      |          |      |       |   |      |       |   |
|                          |          |      |       |   |    |    |                        |                      |          | C    | к     | A | Innu | lerer | h |
|                          |          |      |       |   |    |    |                        |                      |          |      |       |   |      | _     | - |
|                          |          |      |       |   |    |    |                        |                      |          |      |       |   |      |       |   |

- Kies voor toevoegen
- Klik op OK
- Zo kunt u elke protocol selecteren die u toegevoegd wilt hebben.